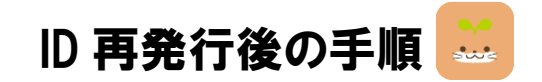

1

エコチル調査アプリ(参加者ポータル)のログイン画面を開き 『<u>ID・パスワードをお忘れの方はこちら</u>』をタップ

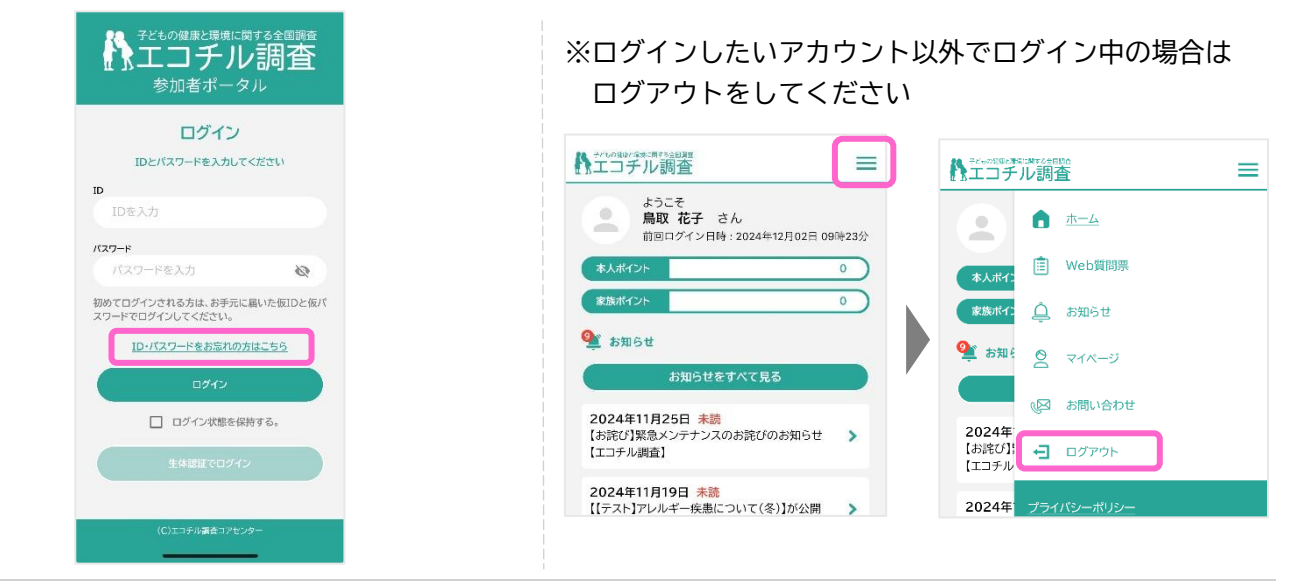

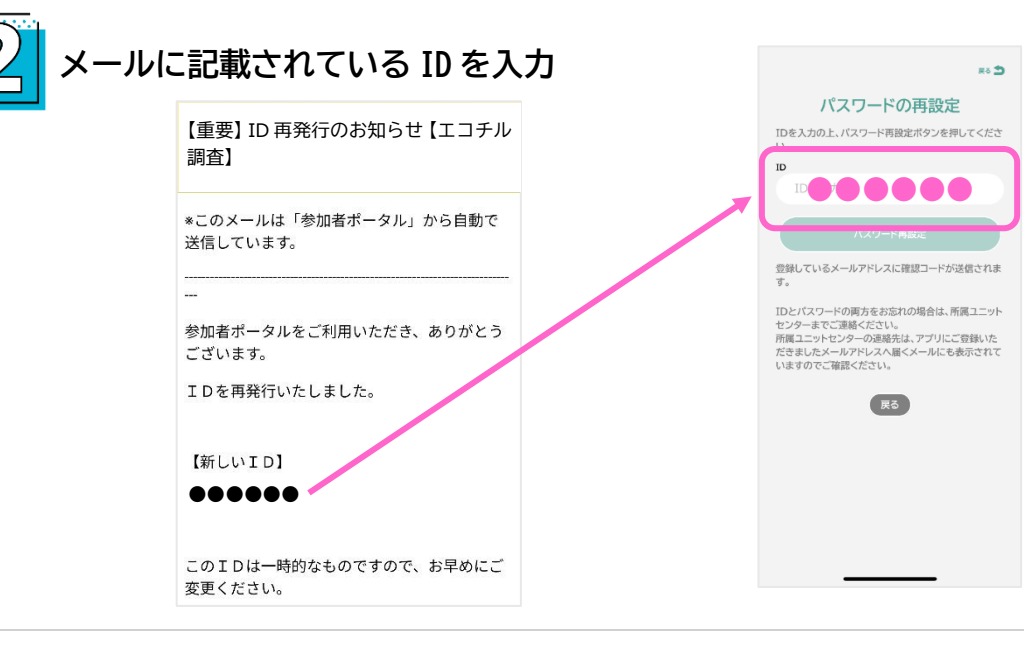

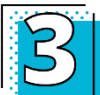

『パスワード再設定』をタップ(登録しているメールアドレスに確認コードが送信されます)

|                                                           | ** \$                                                                             |
|-----------------------------------------------------------|-----------------------------------------------------------------------------------|
| 182                                                       | スワードの再設定                                                                          |
| IDを入力の上、<br>い。                                            | ペスワード再設定ポタンを押してくださ                                                                |
|                                                           |                                                                                   |
|                                                           | パスワード再設定                                                                          |
| 立成しているへ<br>す。                                             | ルアトレスに始めコートが対信される                                                                 |
| IDとパスワード(<br>センターまでごう<br>所属ユニットセン<br>だきましたメーノ<br>いますのでご確認 | の両方をお忘れの場合は、所聞ユニット<br>時代ださい。<br>ターの連絡先は、アプリにご登録いた<br>ルアドレスへ届くメールにも表示されて<br>客ください。 |
|                                                           | 戻る                                                                                |
|                                                           |                                                                                   |
|                                                           |                                                                                   |
|                                                           |                                                                                   |
|                                                           |                                                                                   |

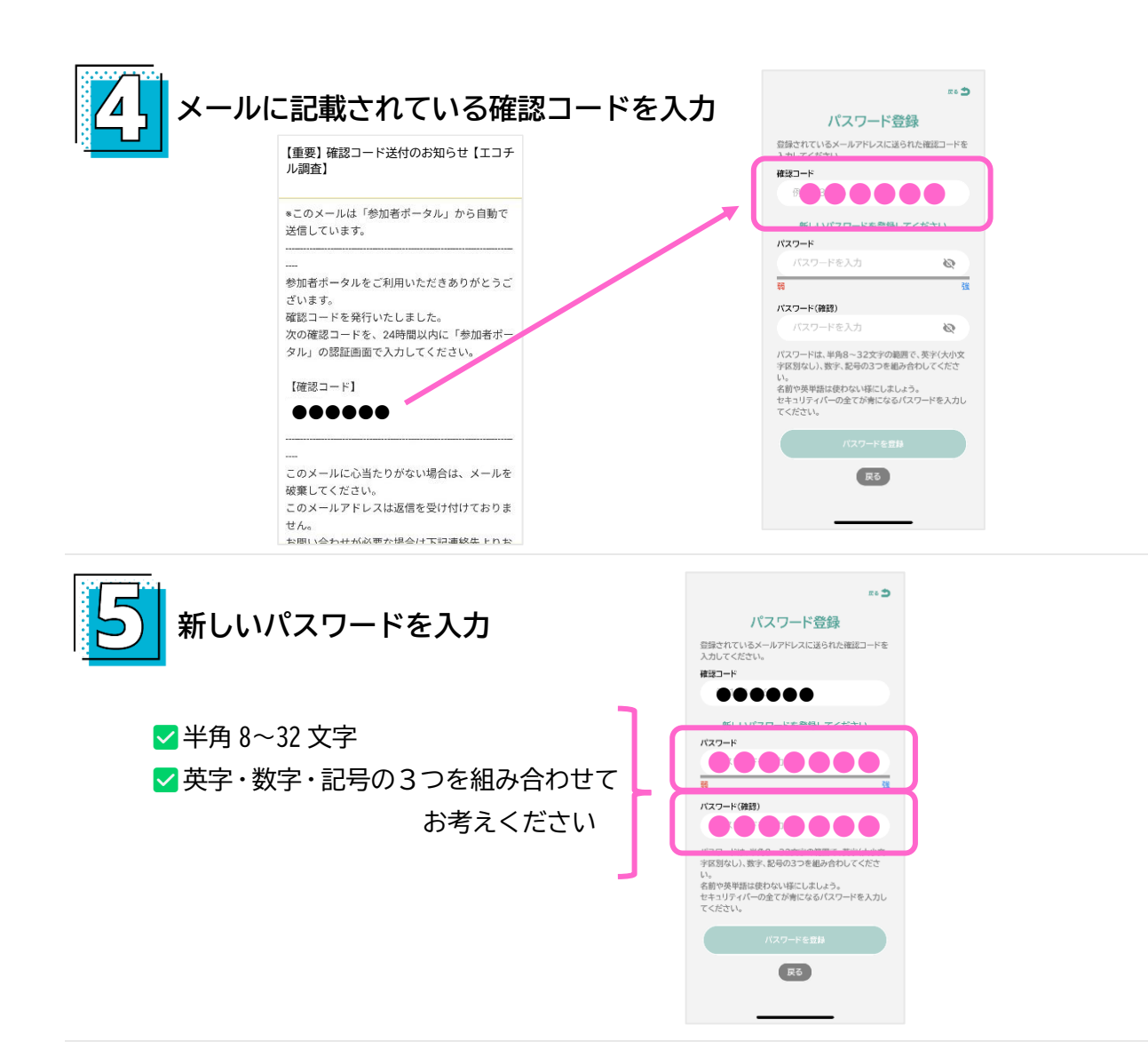

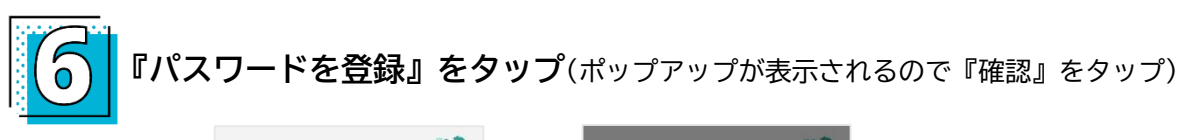

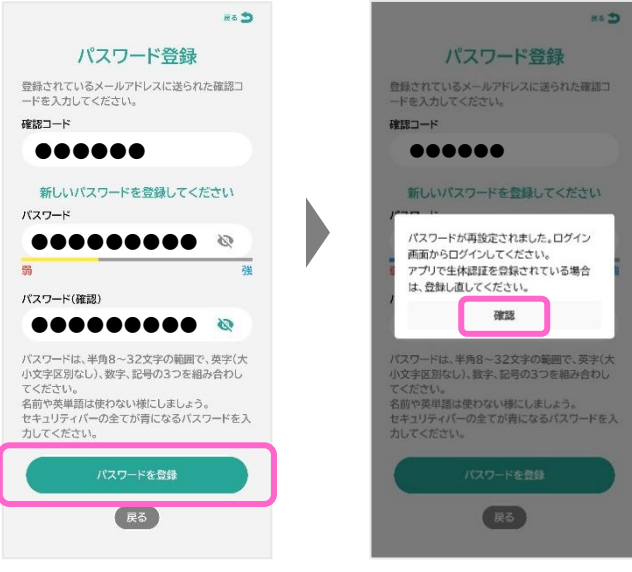

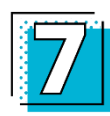

エコチル調査アプリ(参加者ポータル)のログイン画面で

ID・パスワードを入力しログインしてください。